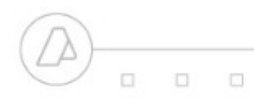

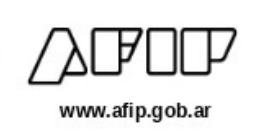

## INTRODUCCIÓN

En la presente guía explicaremos los pasos a seguir para informar el Seguro Colectivo de vida obligatorio mediante el uso del servicio Libro de Sueldos Digital, conforme la Resolución General N° 5495/2024.

Seguro Colectivo de vida

## PASO A PASO

1- Seleccionar el módulo "Liquidaciones y DDJJ".

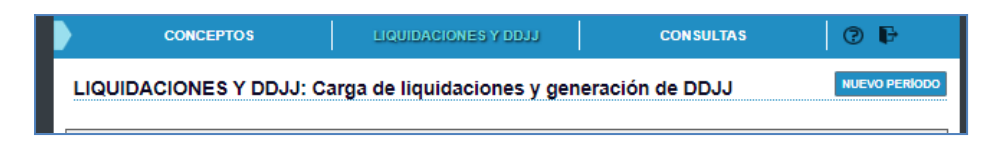

2- Habilitación de un nuevo período para ingresar la/s liquidación/nes relacionada/s:

Hacer click en el botón "NUEVO PERÍODO" Periodo para realizar el alta del período.

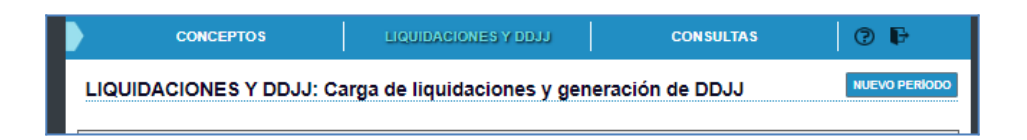

Luego visualizará una interfaz que permitirá completar los campos con los datos correspondientes: periodo (mm/aaaa) y datos específicos relacionados con el SCVO (Seguro Colectivo de Vida Obligatorio).

| Alta de Período          |                                   |
|--------------------------|-----------------------------------|
| Período: (MM/AAAA)       |                                   |
| 03/2024                  |                                   |
| SCVO: OSi ONo *Verifique | contar con póliza de SCVO vigente |
| Prima Individual:        | Costo de Emisión:                 |
| 175,890                  | 0,00                              |
|                          |                                   |
|                          | CANCELAR AGREGAR                  |

Cumplido este paso, visualizará en pantalla habilitado el periodo en un cuadro, donde se irán agrupando una o más liquidaciones de sueldos.

## 3- Ingresar una nueva liquidación:

|         | Días Base: 30                   |                 |                  |                  | Borrar Período | Agregar Liquidación |  |
|---------|---------------------------------|-----------------|------------------|------------------|----------------|---------------------|--|
| 02/2024 | Número                          | Trabajadores    | Remunerativos    | No Remunerativos | Descuentos     | L\$ RL              |  |
| 03/2024 | Sin liquidaciones generadas     |                 |                  |                  |                |                     |  |
|         | DJ <sup></sup> <u>SCVO</u> : SI | Retenciones: NO | <u>Nómina:</u> 0 |                  |                | GENERAR F931        |  |

Debe agregar una liquidación, en el nuevo período, haciendo click sobre el botón "AGREGAR LIQUIDACIÓN" luego se desplegará un cuadro, que permitirá completar e informar el número de liquidación, el tipo de liquidación que se va a informar y la Jurisdicción. Finalmente se presiona el botón "AGREGAR."

|         | Días Base: 30                    |                 |           | Borrar Período 🛛 Agregar Liquidación             | n |
|---------|----------------------------------|-----------------|-----------|--------------------------------------------------|---|
| 03/2024 | Número                           | Trabajadores    | Remu<br>s | Nro liquidación Tipo de liquidación Jurisdicción | ) |
|         | DJ <sup>Q</sup> <u>SCVO</u> : SI | Retenciones: NO | Nómina: 0 | AGREGAR                                          |   |